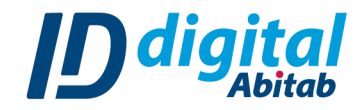

# **MODIFICAR PIN DE LA APLICACIÓN**

### Para ello es necesario:

- → Poseer tu Identidad Digital Abitab.
- → Poseer celular con la Identidad asociada y acceso a internet.

## ¿Qué es el PIN de la aplicación?

**El PIN de la aplicación** es necesario para autorizar tus autenticaciones desde la App. Lo creas cuando descargas la aplicación y realizas tu registro.

Si no tenés biometría (FaceID o huella) disponible en tu dispositivo, deberás ingresar este PIN cada vez que utilices tu Identidad Digital.

Tu Identidad Digital Abitab se asocia a dos tipos de PIN: el **PIN de la aplicación** (mencionado aquí) y el **PIN de firma**. Este último se utiliza para firmar tus documentos, y verificar que sos realmente tú quien está realizando el proceso de firma.

#### Pasos para modificar el PIN DE LA APLICACIÓN:

- 1. Ingresá a la App de Identidad Digital Abitab.
- 2. Hacé click en el botón inferior derecho llamado "Ajustes".

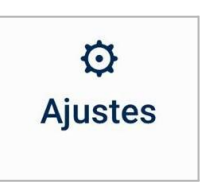

3. Seleccioná la opción "Cambiar PIN de la aplicación".

| IDENTIDAD<br>DIGITAL<br>Abitab                                   | Ayuda ? |
|------------------------------------------------------------------|---------|
| Seguridad                                                        |         |
| Cambiar PIN de la aplicación                                     |         |
| Modificar PIN de firma                                           |         |
| <b>Utilizar biometría</b><br>Utilizar Face ID en lugar de tu PIN |         |

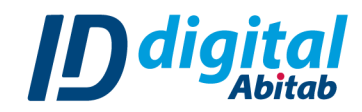

## 4. Modificá tu PIN de la aplicación:

- 1. Ingresá tu PIN actual.
- 2. Seleccioná "Continuar".
- 3. Definí un nuevo PIN e ingresalo en el recuadro 3.
- 4. Repetí el nuevo PIN en el recuadro 4.
- 5. Seleccioná "Guardar y finalizar".
- 6. Por último, hacé click en "Continuar" para confirmar el cambio de PIN.

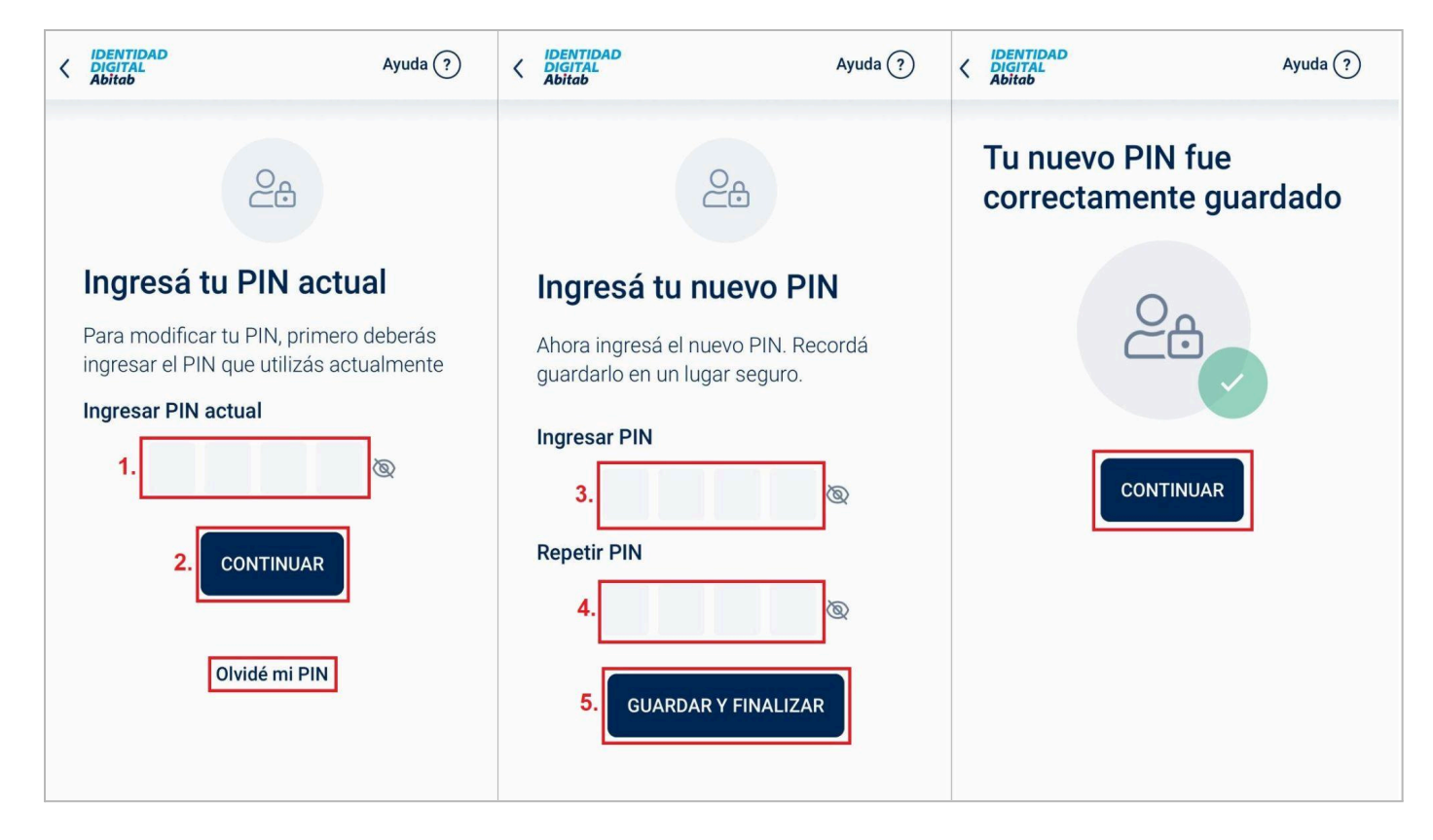

#### Si no recordás tu PIN actual de la aplicación:

Podés crear un nuevo PIN iniciando sesión nuevamente en la App.

Pasos a seguir:

- 1. Seleccioná "Olvidé mi PIN".
- 2. Hacé click en el botón "Cerrar sesión".

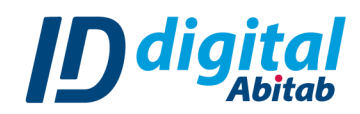

| ↓ IDENTIDAD<br>DIGITAL<br>Abitab                                | Ayuda ?                  | <                                                                                                    | Ayuda (?)                                                                                  |
|-----------------------------------------------------------------|--------------------------|----------------------------------------------------------------------------------------------------|--------------------------------------------------------------------------------------------|
| 20                                                              |                          | Q                                                                                                    | 6                                                                                          |
| Ingresá tu PIN act                                              | ual                      | ¿No recuerda                                                                                                    | s tu PIN?                                                                                  |
| Para modificar tu PIN, primer<br>ingresar el PIN que utilizás a | ro deberás<br>ctualmente |                                                                                                    |                                                                                            |
| Ingresar PIN actual                                             | Ø                        | Para restablecer tu PIN, primero cerrá<br>sesión utilizando el botón que se<br>encuentra a continuación y luego volvé a<br>iniciarla. |                                                                                            |
| CONTINUAR                                                       |                          | Durante el proceso d<br>solicitaremos que ing<br>Te recomendamos m<br>guardarlo en un luga<br>comodidad y segurid                     | e inicio de sesión, te<br>greses un nuevo PIN.<br>nemorizarlo o<br>r seguro para tu<br>ad. |
| 1. Olvidé mi PIN                                                |                          | 2. CERRAR                                                                                                    | SESIÓN                                                                                     |
|                                                                 |                          | Vol                                                                                                    | ver                                                                                        |

 Para iniciar sesión nuevamente, seleccioná el tipo de documento de identidad que tenés (Cédula o Pasaporte) y en el recuadro escribí tu documento sin puntos ni guiones. Presioná el botón "Comenzar".

## 4. Elegí el método para acceder a tu Identidad:

#### Si tu documento es una Cédula:

- a. Seleccioná "Enviar un código a mi email", si deseas que te enviemos un código verificador a tu casilla de correo. Deberás ingresarlo en la App para continuar. Recordá revisar la casilla de spam.
- b. Seleccioná "Enviar un código a mi celular", para recibir un SMS con un código verificador. Si el mismo no se autocompleta en la App, tenés que ingresarlo manualmente.

#### Si tu documento es un Pasaporte:

- a. Se te enviará un código verificador a tu casilla de correos que tenés que ingresar en la App.
- Recibirás un código mediante SMS. Si no se autocompleta, ingresalo manualmente en la App.

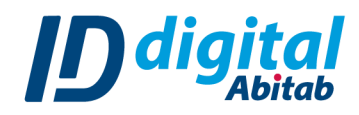

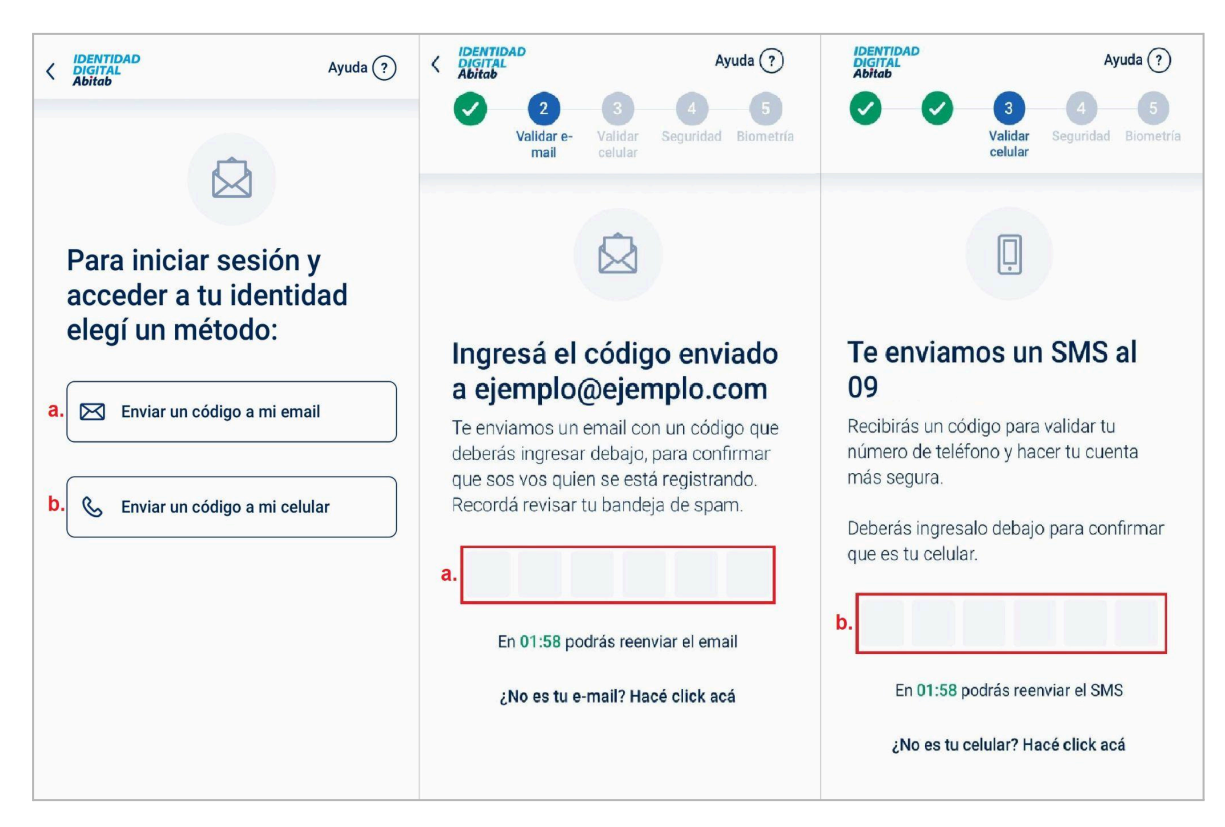

5. Seleccioná "Comenzar" para realizar la Prueba de vida.

## Tené en cuenta que:

- → <u>Si tu documento es un Pasaporte</u>, saltá al paso 6 de este manual.
- → <u>Si tu documento es una cédula,</u> para realizar correctamente la Prueba de vida deberás colocar tu rostro en el óvalo y seguir las instrucciones que se indican en la pantalla.
- → Colocate en un lugar iluminado y descubrí tu rostro de lentes, cabello u objetos que puedan interferir en el proceso.
- → El brillo de la pantalla de tu celular se subirá al 100% mientras realizas el proceso y se mostrarán luces de colores. Tené precaución en caso de ser fotosensible.

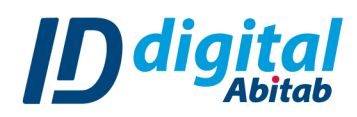

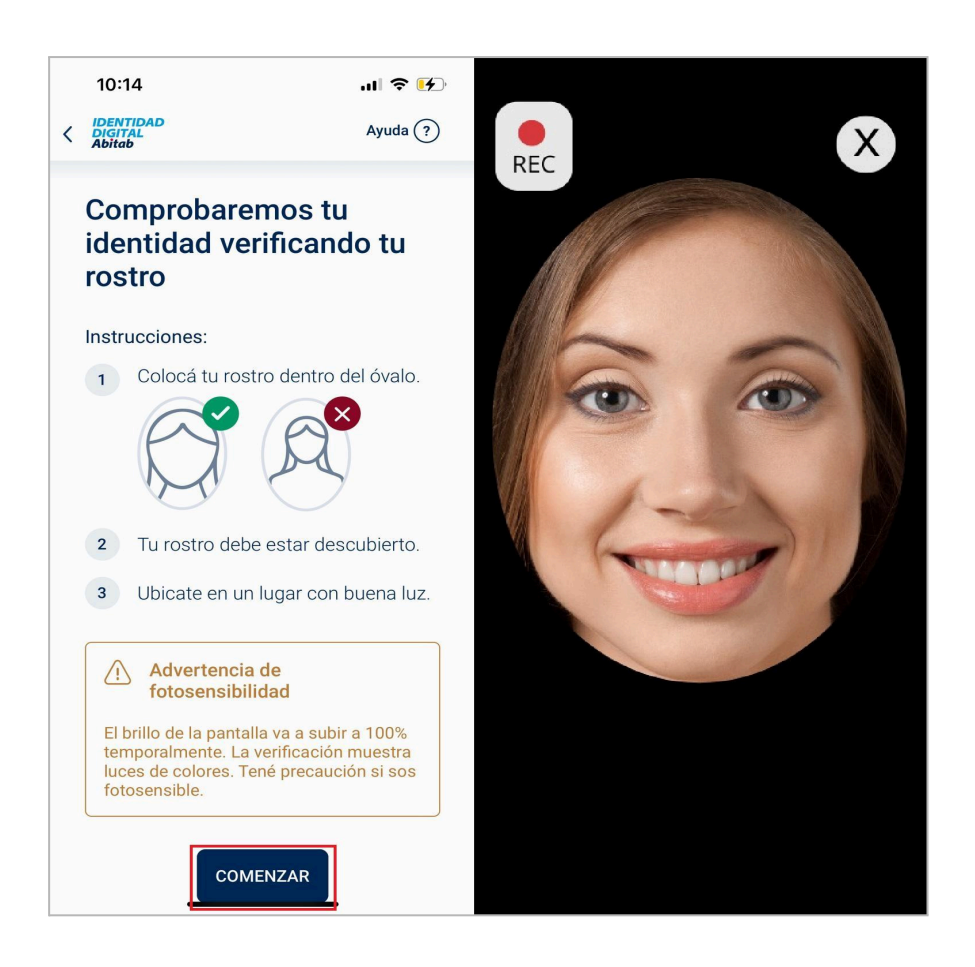

6. Creá un nuevo código PIN de 4 dígitos para usar en la aplicación.

#### Los pasos a seguir son:

- 1. En el recuadro 1, ingresá el PIN que elegiste.
- 2. Repetí el PIN que elegiste en el recuadro 2.
- Si tu dispositivo posee biometría disponible (FaceID o huella), podés utilizarla en la App. Vas a visualizar la opción "Utilizar Biometría" marcada en azul. Podés marcarla o desmarcarla según tu preferencia.
- 4. Seleccioná "Crear nuevo PIN" para continuar.

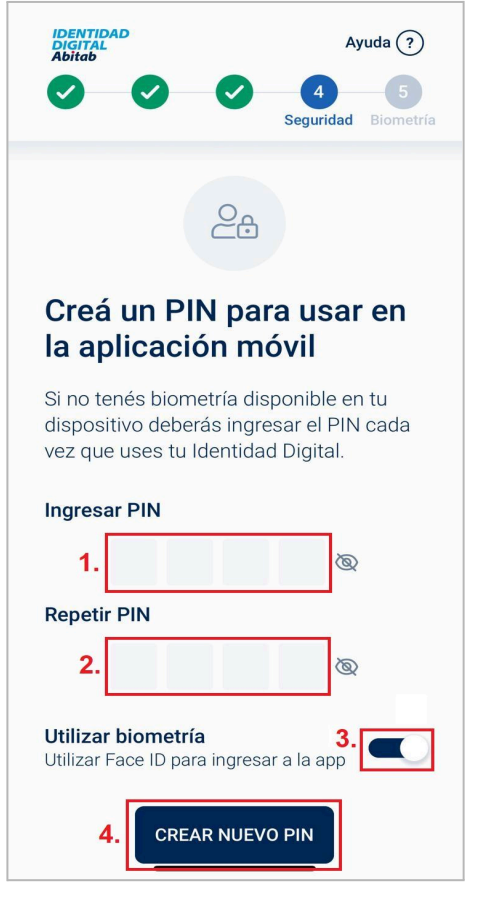